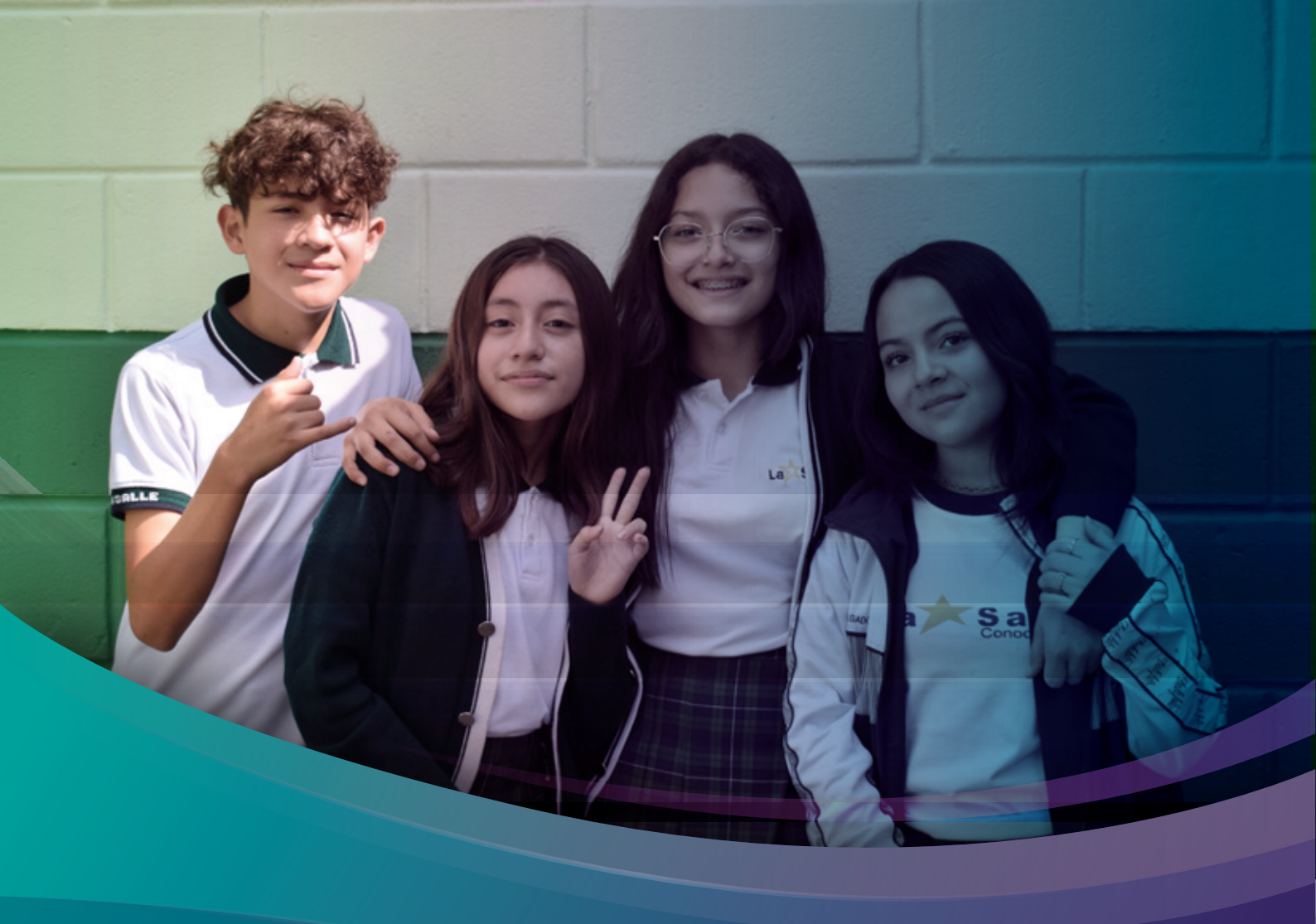

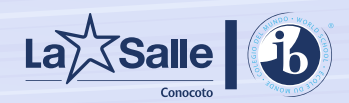

**INSTRUCTIVO PROCESO DE ADMISIÓNES 2023 - 2024** 

Online

1. Ingrese a la página web www.lasalleconocoto.edu.ec y de un clic en inscríbete aquí.

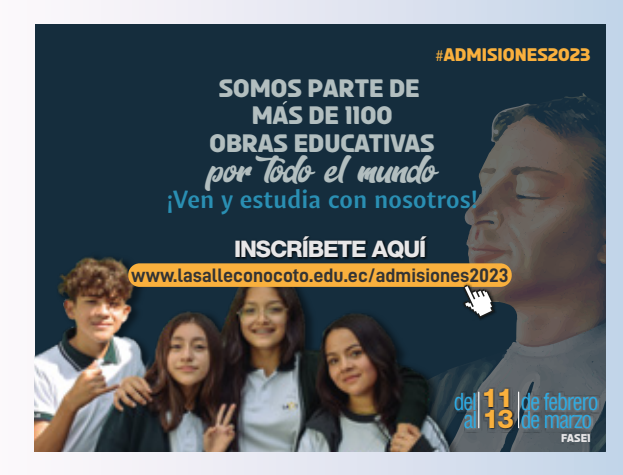

2. Para acceder al sistema de inscripciones debe ingresar con su correo electrónico, para ello de un clic en "Regístrese AQUÍ".

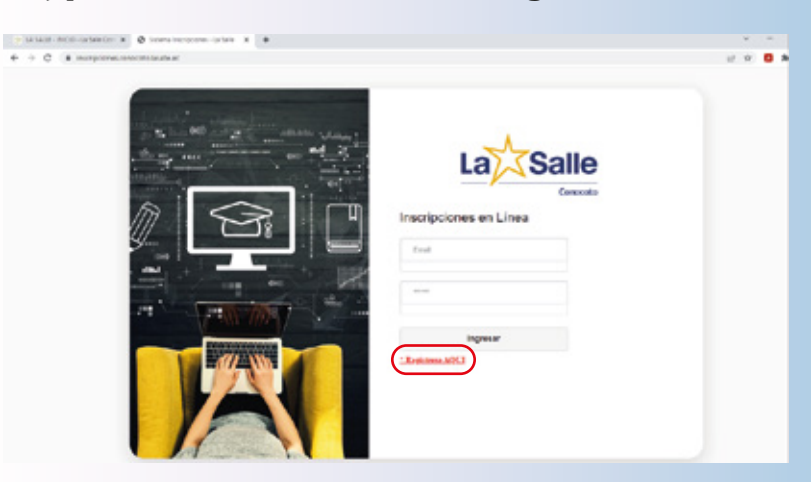

2. Ingrese su correo electrónico personal y de un clic en Registrar.

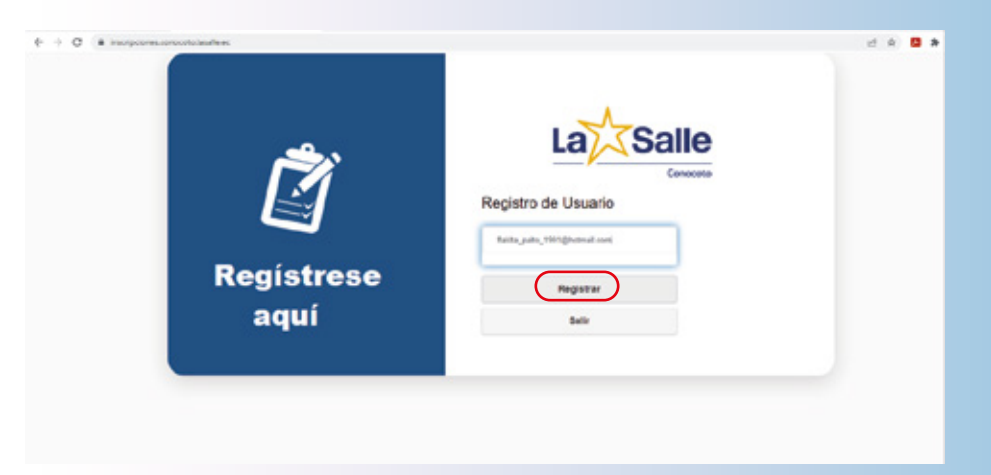

4. Al correo registrado le llegará una clave (PIN DE ACCESO) que no deberá ser modificada, si no encuentra dicho correo en la bandeja principal buscar en correos no deseados.

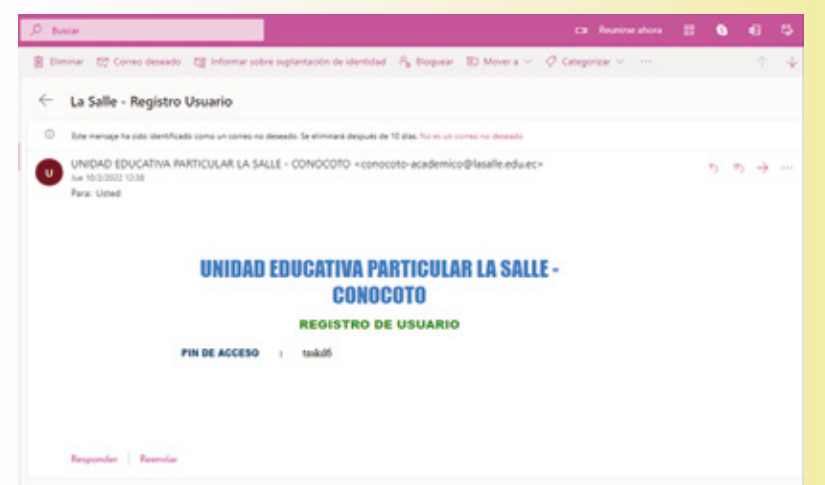

5. Regrese a la página web del módulo de inscripciones e ingrese el usuario que es el correo electrónico y la clave (PIN DE ACCESO) enviado a su correo y de un clic en ingresar.

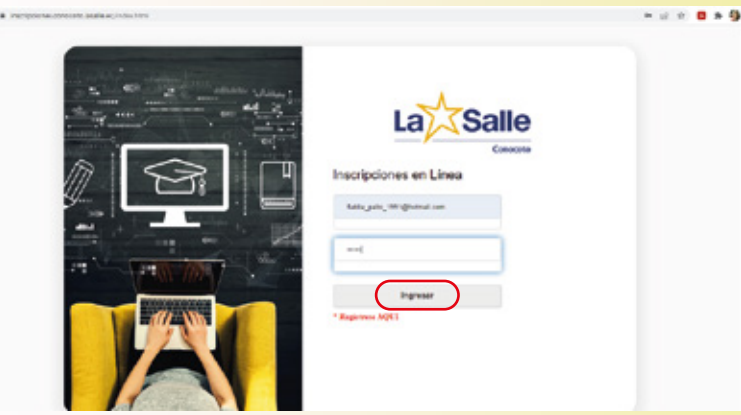

6. Seleccionar el módulo POSTULANTE, dar clic en INSERTAR donde deberá ingresar los datos del estudiante y guardar.

| 14 SALLE - INICO - La Salle Go- N | 🕲 Somme Incopores- La Sale 🛪 🧟 Comes Resia Cardenae - Oution: H 🛛 🕸 Rouma-pentalis 🛛 K 🛛 🕈 | ~ - 0 X      |
|-----------------------------------|--------------------------------------------------------------------------------------------|--------------|
| € → C (# inscripciones.como       | eta lacale activista (incluitori                                                           | 12 R 🖬 🛪 🌗 1 |
|                                   | La                                                                                         |              |
| POSTULANTE PADRE N                | MORE CURSO ADENDAR CUÍA DE ADMISIONES RESULTADOS MALIR                                     |              |
|                                   | Datos del Postulante                                                                       |              |
|                                   | 2º Insertar D Easel CSV B PDF                                                              |              |
|                                   | Datos del Postulante                                                                       |              |
| Nombres                           | JAAQUINEMLIAND                                                                             |              |
| Apellidos                         | GHEOR CARDENAS                                                                             |              |
| Tipo Identificacion               | 065/8 ·                                                                                    |              |
| No. Identification                | 0104804180                                                                                 |              |
| Genero                            | Mapculne v                                                                                 |              |
| Fecta Nacimiento                  | 160420'8 D                                                                                 |              |
|                                   | Caudor Later                                                                               |              |

7. Seleccionar el módulo PADRE, dar clic en ACCIONES - EDITAR, después de clic en INSERTAR e ingrese los datos del padre de familia (en caso de no contar la información del padre deberá colocar la información de la persona que figure en el rol) y guardar.

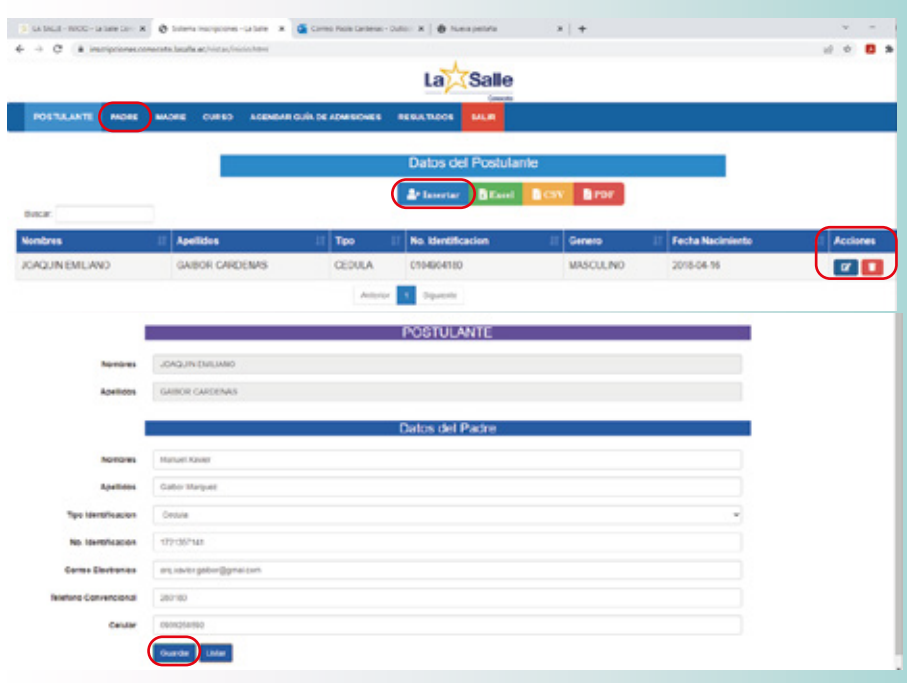

8. Seleccione el módulo MADRE, dar clic en ACCIONES - EDITAR, después de clic en INSERTAR e ingrese los datos de la madre de familia (en caso de no contar la información de la madre deberá colocar la información de la persona que figure en el rol) y guardar.

| -> C (# increciones.co  | moonto lasalie ec/vistas | imade.html        |                 |                |                                                                                                    |        |          | 10 A 6    | 1.5 11 0 |
|-------------------------|--------------------------|-------------------|-----------------|----------------|----------------------------------------------------------------------------------------------------|--------|----------|-----------|----------|
|                         |                          |                   |                 | La             | alle                                                                                                    |        |          |           |          |
| POSTALANTE PADRE        |                          | ADDINGAR GU       | A DE ADMISIONES | RESULTADOS 54  | La contra contra c |        |          |           |          |
|                         |                          |                   |                 | Datas de l     | a Madra                                                                                                    |        |          |           |          |
|                         |                          |                   |                 | Dalos de l     | a maore                                                                                                    |        |          |           |          |
| asar                    |                          |                   | a lasertar      | Distoil Co     | SA BLOL                                                                                                    |        |          |           |          |
| stularte:<br>mbres II A | pellidos II              | Madre:<br>Nombres | II Apellidos II | Tipo Documento | No. Identification                                                                                                    | Correo | Telefono | II Centre | Access   |
| AQUIN EMILIANO G        | AIBOR<br>ARCENAS         |                   |                 |                |                                                                                                    |        |          |           | ×        |
|                         |                          |                   | Antenu          | 1 Separate     |                                                                                                    |        |          |           |          |
|                         |                          |                   |                 |                |                                                                                                    |        |          |           |          |
|                         |                          |                   |                 | POSTULA        | NTE                                                                                                    |        |          |           |          |
| Nombres                 | JOAQUIN EMUM             | ND                |                 |                |                                                                                                    |        |          |           |          |
| Apendos                 | GAISOR CARDEN            | #5                |                 |                |                                                                                                    |        |          |           |          |
| 100-1002                |                          |                   |                 |                |                                                                                                    |        |          |           |          |
|                         |                          |                   |                 | Datos de la    | Madre                                                                                                    |        |          |           |          |
| Nombres                 | DIANA PAOLA              |                   |                 |                |                                                                                                    |        |          |           |          |
| Apellides               | CARDENAS CAST            | IAGEDA            |                 |                |                                                                                                    |        |          |           |          |
| Tipo Identification     | Cestula                  |                   |                 |                |                                                                                                    |        | v        |           |          |
| No. Identification      | 0106658157               |                   |                 |                |                                                                                                    |        |          |           |          |
| Correo Electronico      | fakita_pato_1991         | @gmail.com        |                 |                |                                                                                                    |        |          |           |          |
| Teletono Convencional   | 280'80                   |                   |                 |                |                                                                                                    |        |          |           |          |
| Celular                 | 0901058099               |                   |                 |                |                                                                                                    |        |          |           |          |
|                         | Guardar Listar           |                   |                 |                |                                                                                                    |        |          |           |          |

- 9. Seleccione el módulo CURSO, haga clic en ACCIONES- EDITAR y escoja el grado/curso a postular, cargue los documentos solicitados para cada nivel.
- Inicial, Preparatoria (copia de cédula del estudiante y representante).
  Básica elemental, media, superior y bachillerato.

(Copia de cédula del estudiante y representante, reporte de calificaciones del primer quimestre (año lectivo actual) y certificado de no adeudamiento en caso de que provenga de una institución privada o fiscomisional). No se olvide de guardar.

| → C il inscripciones.conoc  | oto.lasalle.ec/vistas/curso.ht | terd#                      |                     |            |                     |   | 12 |   | e 🛛 | é 🖪 |
|-----------------------------|--------------------------------|----------------------------|---------------------|------------|---------------------|---|----|---|-----|-----|
|                             |                                |                            |                     |            |                     |   |    |   |     |     |
| POSTULANTE PADRE            |                                | AGENDAR GUÍA DE ADMISIONES | RESULTADOS SALIR    |            |                     |   |    | 1 |     |     |
|                             |                                |                            | POSTULANT           | E          |                     |   |    |   |     |     |
| Nombres                     | JOAQUIN EMILIANO               |                            |                     |            |                     |   |    |   |     |     |
| Apellidos                   | GAIBOR CARDENAS                | 1                          |                     |            |                     |   |    |   |     |     |
|                             |                                |                            | Curso a Inscribi    | irse       |                     |   |    |   |     |     |
| Curso                       | Educacion Inicial 2            |                            |                     |            |                     | v |    |   |     |     |
| po Institución que Proviene | Ninguna                        |                            |                     |            |                     | ~ |    |   |     |     |
| Nombre de la Institución    | ninguna                        |                            |                     |            |                     |   |    |   |     |     |
|                             |                                | Docur                      | mentos Legales de   | Estudiante | e.                  |   |    |   |     |     |
|                             | Cédu                           | ala del Alumno             | Cédula del Represer | ntante     | Ubreta Académica    |   |    |   |     |     |
|                             | Sek                            | eccionar Archivo           | Seleccionar Arc     | thivo      | Seleccionar Archivo |   |    |   |     |     |
|                             | v                              | La lar Archivo             | Ver Archivo         |            | Ver Archivo         |   |    |   |     |     |

10. Seleccionar el módulo AGENDAR GUIA DE ADMISIONES dar clic en ACCIONES- EDITAR, escoja el día y hora que asistirá a la institución para la adquisición de la guía o prospecto (\$15.00). Recuerde NO agendar días sábados ni domingos y NO seleccionar fechas que no están dentro de los meses establecidos.

| OSTULANTE PADRE MAD | RE CURSO AGENDAR GUÍA DE     | ADMESIQUES RESULTADOS            |            |   |
|---------------------|------------------------------|----------------------------------|------------|---|
|                     |                              | GAIBOR CARDENAS JOAQUIN EMILIANO |            | _ |
|                     |                              | CERRAR                           |            |   |
|                     | < > Hoy                      | 13 de febrero de 2023            | Semana Dia |   |
|                     |                              | Lunes                            |            |   |
|                     | dia entero                   |                                  |            |   |
|                     | 07:30                        |                                  |            |   |
|                     | 05.30 BLD Apende Cule Admini |                                  |            |   |
|                     | 09.00                        |                                  |            |   |
|                     | 10.30                        |                                  |            |   |
|                     | 11.30                        |                                  |            |   |
|                     | 12.30                        |                                  |            |   |
|                     | 12.55                        |                                  |            |   |
|                     | 10.00                        |                                  |            |   |
|                     |                              |                                  |            |   |

11. Una vez realizado el registro de información seleccione el módulo RESULTADOS donde usted podrá revisar la información colocada, en caso de tener algún error debe regresar al módulo en el cual está presente el error y proceda a modificarlo.

|                     |                 |                  |             | La       | Salle                |                       |                  |               |
|---------------------|-----------------|------------------|-------------|----------|----------------------|-----------------------|------------------|---------------|
| POSTULANTE PADRE    | MADRE CURSO A   | GENDAR GUIA DE A |             | ULTADOS  | SAUR                 |                       |                  |               |
|                     |                 |                  |             |          |                      |                       |                  |               |
|                     |                 |                  | AV/         | ANCE DE  | EL PROCESO           |                       |                  |               |
|                     |                 |                  |             | Excel    | CSV 🖪 PDF            |                       |                  |               |
| uscar.              |                 |                  |             |          |                      |                       |                  |               |
| stulante: Nombres 💠 | Apellidos 💷     | Datos Padre      | Datos Madre | Curso    | Evento 11            | Fecha y Hora          | Resultado Prueba | Observaciones |
| AQUIN EMILIANO      | GAIBOR CARDENAS | ٢                | 0           | ۲        | Agenda Gula Admisión | ♥ 2022-02-11 08:30:00 | •                |               |
|                     |                 |                  | Anterior 1  | Siguente |                      |                       |                  |               |

- 12. Para concluir con el proceso de inscripción debe dar clic en SALIR.
- 13. Los resultados serán enviados a su correo registrado, de acuerdo al status: aprobado, no aprobado o con alguna observación si hubo novedades en el proceso.

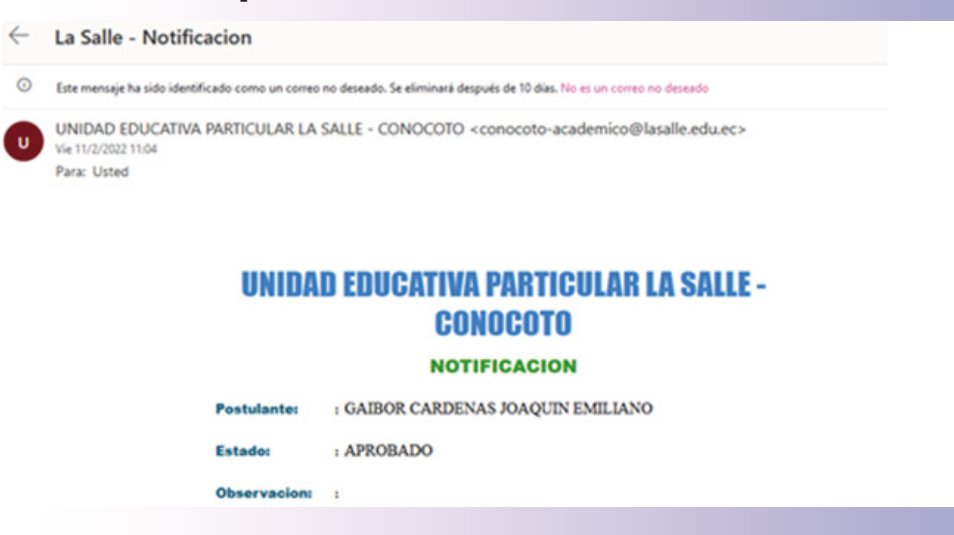

#### NOTA:

- En caso de que desee inscribir a más de un hijo/a, cuando haya finalizado la primera inscripción, debe regresar al módulo de POSTULANTE y continuar desde el paso 6 de este instructivo.

- Si se presenta algún inconveniente en el proceso comunicarse al correo plataformasweb@lasalleconocoto.edu.ec.

Bienvenido y bievenida a tu cofe...

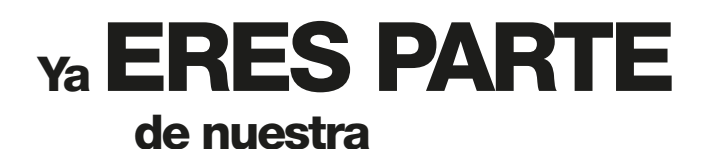

Familia\_

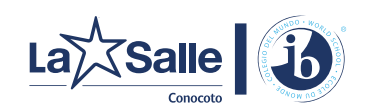

lasalleconocoto 🗗 🖸 🗗 🗖

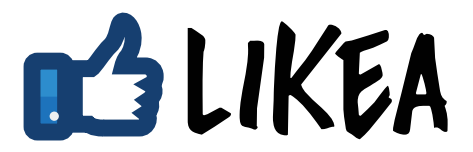